# Keygen para el CrackMe#03 de Cruehead

Archivo llave

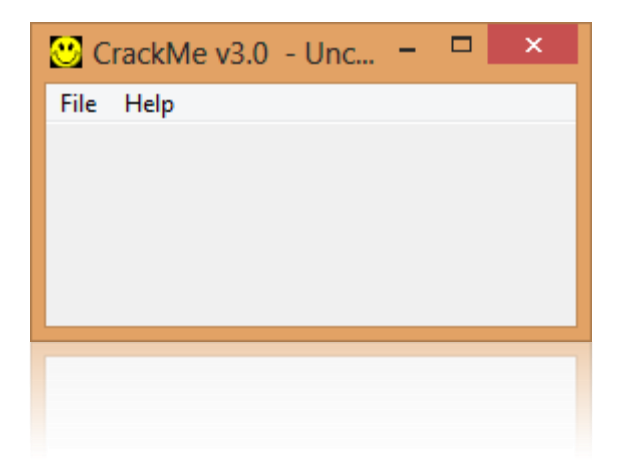

By deurus 08/09/2014

# ÍNDICE

| 1. | Introducción                  | . 2 |
|----|-------------------------------|-----|
| 2. | El algoritmo                  | . 2 |
| 3. | Recapitulando                 | . 4 |
| 4. | Enlaces                       | . 6 |
| 5. | Crackeando Crackmes by deurus | . 6 |

#### Equipo utilizado:

S.O: Windows 7 x32 /Windows 8 x64

Depurador: Ollydbg 1.10 (32bits) con plugins

Analizador: PEiD 0.95

### 1. Introducción

Esta es la tercera y última entrega de los crackmes de **Cruehead**. En esta ocasión nos enfrentamos a un **"keyfile"**, un **archivo llave** para que nos entendamos. Tiene un poco más de dificultad que los anteriores pero es ideal para los que empiezan.

## 2. El algoritmo

Si iniciamos el crackme no pasa nada, lo único que vemos es la palabra "UNCRACKED" en el título. Abrimos el crackme con Olly y empezamos. En las "string references" vemos el nombre del archivo llave "crackme3.key". Lo creamos y escribimos el serial 12345678 y empezamos a tracear.

El **CMP EAX,-1** significa que está comprobando que el archivo no esté vacío, como no es nuestro caso continuamos.

| 00401000 | ١Ş.    | 6A 00               | PUSH 0                                     | ModuleName = NULL                            |
|----------|--------|---------------------|--------------------------------------------|----------------------------------------------|
| 00401002 |        | E8 70040000         | COLL (JMP, &KERNEL 32, GetModu LeHand LeO) | KERNEL 32, GetModu LeHand LeA                |
| 00401007 |        | 03 F9204000         | MOU DWORD PTR DS: [4020E9] EQX             |                                              |
| 0040100C |        | C705 5020400        |                                            |                                              |
| 00401000 |        | Cr05 <u>F320400</u> | 100 DWORD FIR D3: 14020F31,0               |                                              |
| 00401016 | •      | 6A 00               | PUSH 0                                     | <b>f</b> hTemplate = NULL                    |
| 00401018 | •      | 68 80000000         | PUSH 80                                    | Attributes = FILE_ATTRIBUTE_NORMAL           |
| 0040101D | •      | 6A 03               | PUSH 3                                     | CreationDistribution = OPEN EXISTING         |
| 0040101F | •      | 6A 00               | PUSH Ø                                     | pSecurity = NULL                             |
| 00401021 | •      | 68 03               | PUSH 3                                     | ShareMode = FILE SHARE READ;FILE SHARE WRITE |
| 00401023 |        | 68 00000000         | PUSH CAAAAAAA                              | DesiredBooess = GENERIC READ!GENERIC WRITE   |
| 00401028 |        | 68 07204000         | PUSH DEESET 004020DZ                       | FileName = "CRACKME3.KEY"                    |
| 0040102D |        | E8 76040000         | CALL (JMP.&KERNEL32, CreateFileR)          | KERNEL32.CreateFileA                         |
| 00401032 | •      | 83F8 FF             | CMP EAX1                                   | CONST FFFFFFFF => INVALID HANDLE VALUE       |
| 00401035 |        | 75 ØC               | JNE SHORT 00401043                         |                                              |
| 00401037 | $\geq$ | 68 ØE214000         | PUSH OFFSET 0040210E                       | ASCII "CrackMe v3.0 - Uncracked"             |
| 00401030 |        | F8 84020000         | CPLL 004012E5                              |                                              |
| 00101011 |        | 50 /0               | IND CUODT COMPANY                          |                                              |
| 00401041 | × •    | FR 98               | JULE SHOKT 004010HE                        |                                              |

A continuación vemos que compara nuestra longitud de serial con **0x12** (**18** en decimal). Nuestro serial tiene 8 dígitos así que nos tira fuera.

| 00401032 | •             | 83F8 FF             | CMP EAX,-1                                             | CONST FFFFFFFF => INVALID_HANDLE_VALUE        |
|----------|---------------|---------------------|--------------------------------------------------------|-----------------------------------------------|
| 00401035 | ×             | 75 ØC               | JNE_SHORT_00401043                                     |                                               |
| 00401037 | $\rightarrow$ | 68 <u>0E214000</u>  | PUSH OFFSET 0040210E                                   | ASCII "CrackMe v3.0 "                         |
| 0040103C | •             | E8 B4020000         | CALL 004012F5                                          |                                               |
| 00401041 | • •           | EB 6B               | JMP SHORT 004010AE                                     |                                               |
| 00401043 | $\rightarrow$ | A3 <u>F5204000</u>  | MOV DWORD PTR DS:[4020F5],EAX                          |                                               |
| 00401048 | •             | B8 12000000         | MOV EAX,12                                             | ; NUESTRO SERIAL DEBE TENER 0X12 DIGITOS (18) |
| 0040104D | •             | BB <u>08204000</u>  | MOV EBX,OFFSET 00402008                                | ASCII "12345678"                              |
| 00401052 | •             | 6A 00               | PUSH 0                                                 | <pre>pOverlapped = NULL</pre>                 |
| 00401054 | •             | 68 <u>A0214000</u>  | PUSH OFFSET 004021A0                                   | pBytesRead = CRACKME3_cruehead.4021A0 -> 8    |
| 00401059 | •             | 50                  | PUSH EAX                                               | Size => 18.                                   |
| 0040105A | •             | 53                  | PUSH EBX                                               | Buffer => CRACKME3_cruehead.402008 -> 31      |
| 0040105B | •             | FF35 F520400        | PUSH DWORD PTR DS:[4020F5]                             | hFile = 000000D8                              |
| 00401061 | •             | E8 30040000         | CALL <jmp.&kernel32.readfile></jmp.&kernel32.readfile> | KERNEL32.ReadFile                             |
| 00401066 | •             | 833D <u>A021400</u> | CMP DWORD PTR DS:[4021A0],12                           |                                               |
| 0040106D | ~ ^           | -75 C8              | JNE SHORT 00401037                                     | ; SI NO LOS TIENE "UNCRACKED"                 |
| 0040106F | •             | 68 <u>08204000</u>  | PUSH OFFSET 00402008                                   | _Arg1 = ASCII "12345678"                      |
| 00401074 | •             | E8 98020000         | CALL 00401311                                          | CRACKME3_oruehead.00401311                    |
| 00401079 | •             | 8135 <u>F920400</u> | XOR DWORD PTR DS:[4020F9],12345678                     |                                               |
| 00401083 | •             | 83C4 04             | ADD ESP,4                                              |                                               |
| 00401086 | •             | 68 <u>08204000</u>  | PUSH OFFSET 00402008                                   | FArg1 = ASCII "12345678"                      |
| 0040108B | •             | E8 AC020000         | CALL 0040133C                                          | CRACKME3_cruehead.0040133C                    |
|          |               |                     |                                                        | 1                                             |

Escribimos en el archivo llave el serial "**deurus123456789012**" y volvemos a tracear. Vemos que ahora si pasa los filtros iniciales y llegamos a la primera zona interesante. En la imágen está explicado pero os hago un resumen. En el bucle lo que hace es un XOR a los primeros 14 dígitos de nuestro serial con los valores del 41 al 4E (4F finaliza). **El bucle solo se rompe si llegamos a 4F o si el resultado del XOR da 0**. Además en **EAX acumula la suma** del resultado **del XOR**.

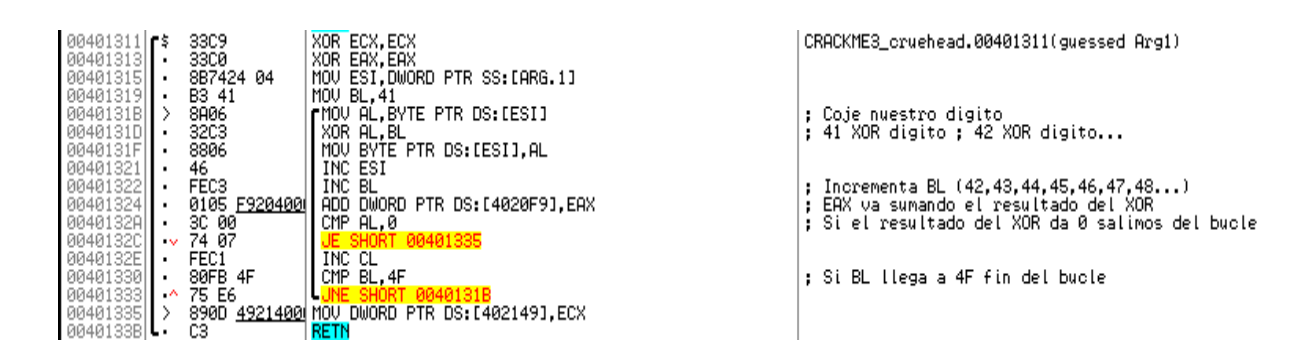

Ejemplo:

A continuación hace **XOR** entre **12345678** y **4ED**, coje los 4 últimos dígitos de nuestro serial y los compara.

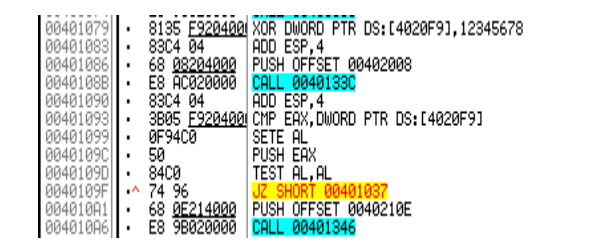

| ; | 12345678               | 3 XO                       | IR SUMM          | lombre          | 8              |      |            |       |     |          |          |       |       |  |
|---|------------------------|----------------------------|------------------|-----------------|----------------|------|------------|-------|-----|----------|----------|-------|-------|--|
| C | Argi = CR<br>CRACKME3_ | RACK<br>. <mark>oru</mark> | ME3_or<br>ehead. | ruehe:<br>0040: | ad.40<br>1330, | 3200 | )8<br>Coje | los   | 4   | ultimos  | digitos  | del s | erial |  |
| ; | Compara                | el                         | result           | ado (           | del >          | (OR  | con        | los d | dig | itos 15, | 16,17,18 | 3     |       |  |
|   |                        |                            |                  |                 |                |      |            |       |     |          |          |       |       |  |

; Si no coincide "UNCRACKED" ASCII "CrackMe v3.0

Ejemplo:

1 12345678 XOR 4ED = 12345295
2 Compara 12345295 con 32313039
3 32313039 = 2109, nuestros 4 últimos dígitos al revés. Recordemos que nuestro serial era "deurus123456789012"

El serial bueno para el nombre deurus12345678 serían los bytes correspondientes de

"12345295", es decir, nuestro serial bueno sería:

Ejemplo:

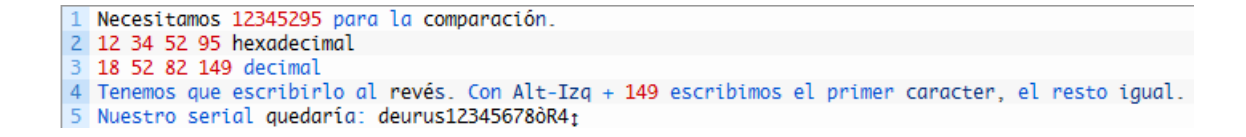

Metemos el serial y vemos que lo acepta pero que nos muestra un nombre extraño. Esto es porque nos está mostrando **los bytes del nombre xoreados**, tendremos que hacer un XOR antes al nombre que queramos para que lo muestre correctamente.

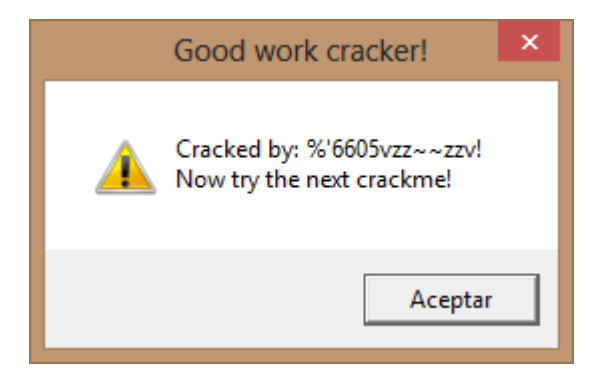

#### 3. Recapitulando

Con lo que sabemos ahora hay que empezar a coger el toro por los cuernos. Lo primero que queremos que muestre el nombre deurus y no deurus12345678. Para ello **debemos cortar el bucle** y eso solo lo podemos hacer forzando que el resultado del XOR sea 0. Ok pues para **deurus** el siguiente valor de BL, es decir el séptimo, en el bucle sería 47 lo que corresponde a la letra G. Pues si ponemos de serial **deurusGxxxxxxxxxxx** ya tendríamos la primera parte solucionada.

Pero recordemos que necesitamos XORear el nombre inicialmente, luego debemos escribir el resultado del XOR.

Ejemplo:

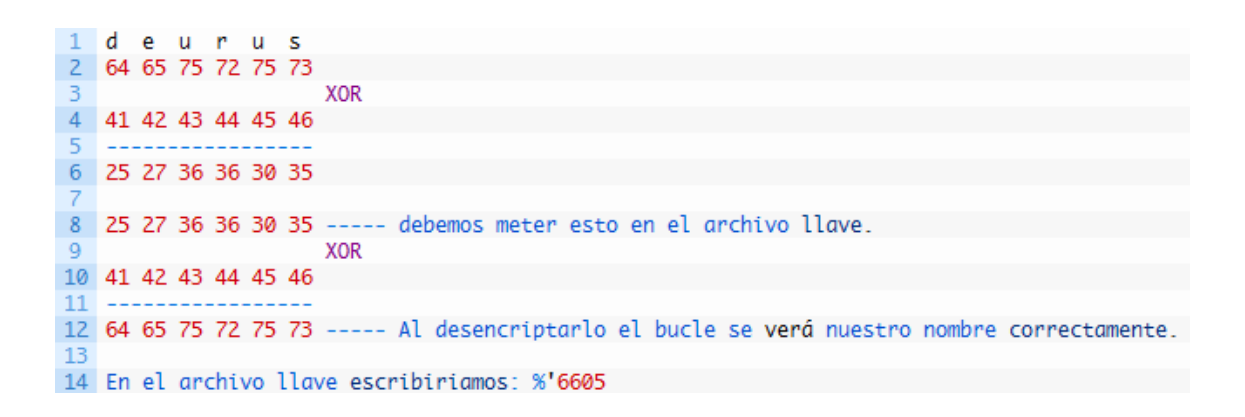

Ahora nos faltaría **calcular el nuevo SUM**. Como el resultado del XOR ahora es nuestro nombre, basta con sumar sus valores ascii (64+65+75+72+75+73 == 0x298)

0x12345678 XOR 0x298 == 0x123454E0

Luego nuestros 4 últimos dígitos deben ser lo correspondiente a los bytes E0, 54, 34, 12. Los pasamos a decimal y los escribimos en el archivo llave con el truco del ALT-Izq que hemos comentado antes.

El contenido final del archivo llave para el nombre deurus sería: %'6605GxxxxxxÓT4

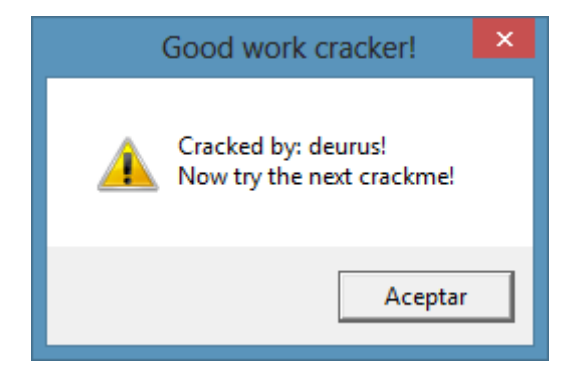

Aquí vemos el contenido del archivo llave normal.

| crackme3.key x      |
|---------------------|
| Q                   |
| 1 %'6605GxxxxxxàT4↓ |

Y aquí lo vemos con un editor hexadecimal. Como veis se ven claramente los bytes E0, 54, 34, 12.

|   | crackme3.  | key | х  |    |    |    |    |    |    |    |    |    |    |    |    |    |    |   |                 |
|---|------------|-----|----|----|----|----|----|----|----|----|----|----|----|----|----|----|----|---|-----------------|
| ľ |            | Q   | 1  | 2  | 3  | 4  | Ş  | 6  | 7  | Ŗ  | 9  | ą  | þ  | ç  | þ  | ę  | f  |   |                 |
| ľ | 0000000h:  | 25  | 27 | 36 | 36 | 30 | 35 | 47 | 78 | 78 | 78 | 78 | 78 | 78 | 78 | E0 | 54 | ; | %'6605GxxxxxxàT |
|   | 00000010h: | 34  | 12 |    |    |    |    |    |    |    |    |    |    |    |    |    |    | ; | 4.              |

Os dejo un keygen hecho en .Net para que probéis. Os genera el contenido del archivo y el archivo "**crackme3.key**".

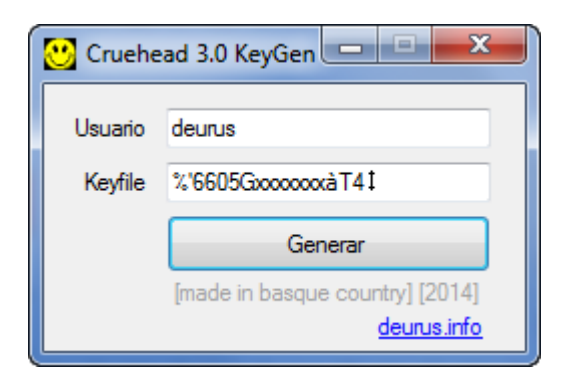

#### 4. Enlaces

- Crackme
- Keygen
- Cruehead's Crackme 1.0 Keygen [1/3]
- Cruehead's Crackme 2.0 Serial [2/3]

# 5. Crackeando Crackmes by deurus

- https://mega.co.nz/#F!88BRwYoT!O0TzTSZYCdczKLOrfrOyGw
- Lolabits.es/blogcracking (Clave: **blogcrackhack**)